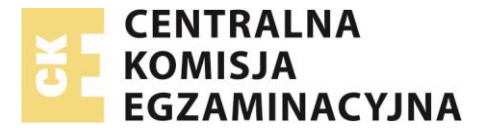

# Instrukcja planowania - części pisemnej egzaminu potwierdzającego kwalifikacje zawodowe na stanowiskach komputerowych - przez Dyrektora/Pracownika OE

#### Słowniczek pojęć:

| CKE:<br>OKE:<br>OE:<br>SIOEPKZ:<br>Dyrektor OE:<br>Pracownik OE:<br>Stanowisko<br>egzaminowania: | Centralna Komisja Egzaminacyjna<br>Okręgowa Komisja Egzaminacyjna<br>Ośrodek Egzaminacyjny<br>System Informatyczny Obsługi Egzaminów Potwierdzających Kwalifikacje w Zawodzie<br>Dyrektor Ośrodka Egzaminowania<br>Upoważniony pracownik o uprawnieniach dyrektora Ośrodka Egzaminowania<br>Indywidualnie przypisane, wyposażone i przygotowane miejsce dla Zdającego (osoby<br>egzaminowanej) przy którym odbywa on część pisemną lub praktyczną egzaminu<br>potwierdzającego kwalifikacje w zawodzie. |
|--------------------------------------------------------------------------------------------------|----------------------------------------------------------------------------------------------------|
| egzaminowania:                                                                                   | Precyzyjnie opisane miejsce, w którym znajdują się <b>stanowiska egzaminowania</b> dla <b>Zdających.</b>                                                                                                    |
| Egzamin pisemny<br>z wydrukowanymi<br>arkuszami:                                                 | Część pisemna egzaminu potwierdzającego egzaminu kwalifikacje w zawodzie przeprowadzana z wykorzystaniem wydrukowanych arkuszy egzaminacyjnych i kart odpowiedzi. Jest to część pisemna egzaminu przeprowadzana w obecności zespołu nadzorującego bez udziału zewnętrznego egzaminatora.                                                                                                    |
| Egzamin pisemny<br>na stanowiskach<br>komputerowych:                                             | Część pisemna egzaminu potwierdzającego egzaminu kwalifikacje w zawodzie<br>przeprowadzana z wykorzystaniem komputera (tzw. egzamin elektroniczny). Jest to część<br>pisemna egzaminu przeprowadzana w obecności zespołu nadzorującego bez udziału<br>zewnętrznego egzaminatora.                                                                                                    |
| Egzamin praktyczny<br>typu<br>dokumentacja:                                                      | Część praktyczna egzaminu potwierdzającego egzaminu kwalifikacje w zawodzie przeprowadzana z wykorzystaniem wydrukowanych arkuszy egzaminacyjnych. Jest to część praktyczne egzaminu przeprowadzana w obecności zespołu nadzorującego bez udziału zewnętrznego egzaminatora.                                                                                                    |
| Egzamin praktyczny<br>typu<br>wykonanie:                                                         | Część praktyczna egzaminu potwierdzającego egzaminu kwalifikacje w zawodzie przeprowadzana z wykorzystaniem wydrukowanych arkuszy egzaminacyjnych. Jest to część                                                                                                    |

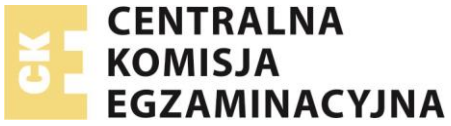

praktyczne egzaminu przeprowadzana w obecności zespołu nadzorującego z udziałem zewnętrznego egzaminatora.

| Zespół<br>egzaminacyjny:                      | Zespół powołany przez dyrektora szkoły, placówki, pracodawcę lub podmiot prowadzący<br>kwalifikacyjny kurs zawodowy do przeprowadzenia egzaminu potwierdzającego kwalifikacje<br>w zawodzie.                                             |
|-----------------------------------------------|----------------------------------------------------------------------------------------------------|
| Przewodniczący<br>zespołu<br>egzaminacyjnego: | Dyrektor szkoły, placówki, pracodawca lub upoważniony przez niego pracownik lub podmiot<br>prowadzący kwalifikacyjny kurs zawodowy lub upoważniony przez niego pracownik.                                                                |
| Zespół<br>nadzorujący:                        | Zespół, złożonych z członków zespołu egzaminacyjnego, powołany przez przewodniczącego zespołu egzaminacyjnego do nadzorowania przebiegu egzaminu potwierdzającego kwalifikacje w zawodzie we wskazanym terminie i miejscu egzaminowania. |
| Członek zespołu<br>nadzorującego:             | Członek zespołu egzaminacyjnego, wchodzący w skład zespołu nadzorującego powołanego<br>do nadzorowania przebiegu egzaminu potwierdzającego kwalifikacje w zawodzie we<br>wskazanym terminie i miejscu egzaminowania.                     |
| Przewodniczący<br>zespołu<br>nadzorującego:   | Wybrany, przez przewodniczącego zespołu egzaminacyjnego, przewodniczący zespołu<br>nadzorującego do nadzorowania przebiegu egzaminu potwierdzającego kwalifikacje w<br>zawodzie we wskazanym terminie i miejscu egzaminowania.           |

**Informacja**: Wszystkie dane osobowe oraz dane adresowe na rysunkach, są danymi losowymi nie mającego odzwierciedlenia w rzeczywistości

- Uwaga: Dyrektor/Pracownik OE może samodzielnie tworzyć miejsca egzaminowania wyposażone w stanowiska egzaminowania, do przeprowadzenia części pisemnej lub części praktycznej egzaminu potwierdzającego kwalifikacje w zawodzie.
- Uwaga: Każde nowo utworzone miejsce egzaminowania wyposażone w stanowiska egzaminowania do egzaminu praktycznego (model (d), (dk), (w), (wk)) lub egzaminu pisemnego z wykorzystaniem stanowisk komputerowych wymaga zatwierdzenia przez pracownika OKE, aby mogło być ono wykorzystywane podczas planowania i przeprowadzania egzaminów.
- Uwaga: Każde modyfikowane oraz nowo utworzone miejsce egzaminowania wyposażone w stanowiska egzaminowania do egzaminu pisemnego z wykorzystaniem wydrukowanych arkuszy nie wymaga

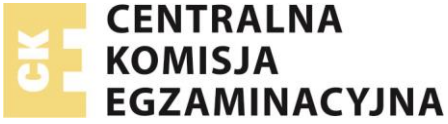

zatwierdzenia przez pracownika **OKE**. Ten typ **miejsca egzaminowania** jest **zatwierdzany automatycznie** przez **SIOEPKZ** i **nie dotyczą** go procedury związane z akceptacją pracownika **OKE**.

- Uwaga: Dla miejsc egzaminowania, które były wcześniej akceptowane przez pracownika OKE, każda zmiana w miejscu egzaminowania wymaga ponownego zatwierdzenia przez pracownika OKE, aby mogło być ono wykorzystywane podczas planowania i przeprowadzania egzaminów.
- Uwaga: Każde miejsce egzaminowania wyposażone w stanowiska egzaminowania posiada wyznaczony termin, po upływie którego nie może być ono wykorzystywane podczas planowania i przeprowadzania egzaminów (jest do tzw. data wygaśnięcia upoważnienia do przeprowadzania egzaminów potwierdzających kwalifikacje w zawodzie). Każda zmiana terminu wygaśnięcia upoważnienia do przeprowadzania egzaminów potwierdzających kwalifikacje w zawodzie dla miejsc egzaminowania, które wcześniej wymagały akceptacji, wymagają ponownego zatwierdzenia przez pracownika OKE.
- Uwaga: Bez zatwierdzonych przez pracownika OKE miejsc egzaminowania wyposażonych w stanowiska egzaminowania do części pisemnej z wykorzystaniem stanowisk komputerowych nie jest możliwe zaplanowanie części pisemnej egzaminu potwierdzającego kwalifikacje w zawodzie z wykorzystaniem stanowisk komputerowych.
- Uwaga: Bez zatwierdzonych przez pracownika OKE miejsc egzaminowania wyposażonych w stanowiska egzaminowania do części praktycznej (model (d), (dk), (w), (wk)) nie jest możliwe zaplanowanie części praktycznej egzaminu potwierdzającego kwalifikacje w zawodzie.
- Uwaga: Utworzone przez dyrektora/pracownika OE miejsca egzaminowania przeznaczone tylko do:
   przeprowadzania części pisemnej egzaminu z wykorzystaniem wydrukowanych arkuszy i kart odpowiedzi są zatwierdzane automatycznie przez SIOEPKZ.
- **Uwaga**: Podczas planowania SIOEPKZ uwzględnia dane dotyczące dostosowań warunków i form przeprowadzenia dla danej części egzaminu dołączone do deklaracji zdającego, takie jak: osobna sala, osoba wspomagająca, inaczej przygotowany arkusz, przedłużony czas.

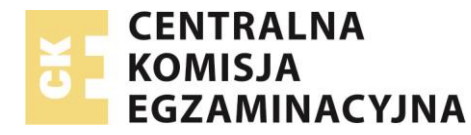

#### 1) Zaloguj się na konto Dyrektora OE w SIOEPKZ

a. Wybierz z menu kolejno Rejestry -> Rejestr Ośrodków Egzaminacyjnych tak jak na poniższym rysunku

| System Informatyczny Obsługi Egzaminów   | A-AA+ STYL - PL - OL - UŻYTKOWNIK: DARIUSZ FABICKI OWYLOGUJ     ZMIEŃ OE                                                             |
|------------------------------------------|----------------------------------------------------------------------------------------------------|
| Potwierdzających Kwalifikacje W Zawodzie | OSTATNIE UDANE LOGOWANIE 2018-01-31 08:01:03<br>OSTATNIE NIEUDANE LOGOWANIE 2017-12-14 12:34:55<br>AUTOMATYCZNE WYLOGOWANIE ZA 20:00 |
| UŻYTKOWNICY - SZABLONY RAPORTÓW          | REJESTRY 👻 PROCES EGZAMINOWANIA 👻 PROCES TWORZENIA ZADAŃ 👻 PROFIL 👻 WYSZUKIWARKI 👻                                                   |
|                                          | REJESTRY PUBLICZNE                                                                                                    |
| STRONA GŁÓWNA                            | REJESTRY WEWNĘTRZNE                                                                                                    |
|                                          | ZDAJĄCYCH 🕨                                                                                                    |
| POWIADOMIENIA                            | REJESTR OŚRODKÓW EGZAMINACYJNYCH                                                                                                    |

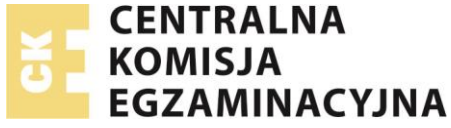

a. Po wybraniu z menu **Rejestry -> Rejestr Ośrodków Egzaminacyjnych** pojawi się strona widoczna poniżej, pozwalająca przeglądać podstawowe dane innych ośrodków egzaminacyjnych oraz edycję danych dotyczącą własnego ośrodka egzaminowania.

| System Informatyczny Obsługi Egzaminów<br>Potwierdzających Kwalifikacje W Zawodzie   | STYL ▼                              | PL - OSTATNI<br>OSTATNIE N | RIUSZ FABICKI<br>CMIEŃ OE<br>E UDANE LOGOWANIE 2018-01-31 08:01:03<br>IEUDANE LOGOWANIE 2017-12-14 12:34:55<br>AUTOMATYCZNE WYLOGOWANIE ZA 19:40 |
|--------------------------------------------------------------------------------------|-------------------------------------|----------------------------|----------------------------------------------------------------------------------------------------|
| UŻYTKOWNICY - SZABLONY RAPORTÓW REJESTRY                                             | ✓ ▼ PROCES EGZAMINOWANIA ▼ PROCES T | WORZENIA ZADAŃ 👻 PROFIL 👻  | WYSZUKIWARKI 👻                                                                                                    |
| STRONA GŁÓWNA > REJESTRY > REJESTR OŚRODKÓW EGZAMINACYJNYCH<br>OŚRODKI EGZAMINACYJNE |                                     |                            |                                                                                                    |
| Rozporządzenie         Kwalifikacja         Identyfikator OE                         | Numer RSPO Nazwa                    | Miejscowość                | Q SZUKAJ                                                                                                    |
| IDENTYFIKATOR OE NAZWA                                                               | NUMER RSPO                          | ADRES                      | OKE                                                                                                    |

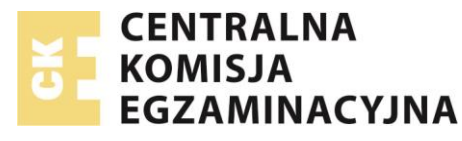

b. W polu **Identyfikator OE** wpisz indywidualny kod nadany przez **OKE** twojemu **OE** i wybierz przycisk **Szukaj**, tak jak na poniższym rysunku (kod OE nadany przez OKE wyświetla się dodatkowo po przesunięciu kursora myszy nad własne imię i nazwisko znajdujące się w prawym górnym rogu strony).

| System Informatyczny Obsługi Egzaminów<br>Potwierdzających Kwalifikacje W Zawodzie | A-AA+ STYL▼ PL▼                         | UŻYTKOWNIK: DARIUSZ FABICKI C WYLOGUJ<br>ZMIEŃ OE<br>OSTATNIE UDANE LOGOWANIE 2018-01-31 08:01:03<br>OSTATNIE NIEUDANE LOGOWANIE 2017-12-14 12:34:55<br>AUTOMATYCZNE WYLOGOWANIE ZA 20:00 |
|------------------------------------------------------------------------------------|-----------------------------------------|----------------------------------------------------------------------------------------------------|
| UŻYTKOWNICY - SZABLONY RAPORTÓW REJESTRY -                                         | PROCES EGZAMINOWANIA 👻 PROCES TWORZENIA | ZADAŃ 🔻 PROFIL 👻 WYSZUKIWARKI 👻                                                                                                    |
| STRONA GŁÓWNA SREJESTRY REJESTR OŚRODKÓW EGZAMINACYJNYCH<br>OŚRODKI EGZAMINACYJNE  |                                         | Ŷ                                                                                                    |
| Rozporządzenie 🔻 Kwalifikacja 🔻 146401-3150D                                       | Numer RSPO Nazwa                        | Miejscowość Q SZUKAJ                                                                                                    |
| IDENTYFIKATOR OE NAZWA                                                             | NUMER RSPO                              | ADRES OKE                                                                                                    |

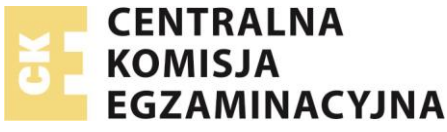

c. Po wpisaniu w pole **Identyfikator OE** kodu nadanego przez **OKE** twojemu **OE** i wybraniu przycisku **Szukaj**, zostaną wyświetlone podstawowe dane **OE** jak na poniższym rysunku (kod **OE** nadany przez **OKE** wyświetla się dodatkowo po przesunięciu kursora myszy nad własne imię i nazwisko znajdujące się w prawym górnym rogu strony).

| System Informatyczny Obsługi Egzaminów<br>Potwierdzających Kwalifikacje W Zawodzie   | A-               | AA+ styl≠ pl≠                | OSTATNIE UZYTKOWNIK: DARIL<br>OSTATNIE UZ<br>OSTATNIE NIEUZ<br>AUTO | ISZ FABICKI<br>CMEŃ OE<br>ANE LOGOWANIE 2018-01-31 08:01:03<br>ANE LOGOWANIE 2017-12-14 12:34:55<br>DMATYCZNE WYLOGOWANIE ZA 20:00 |
|--------------------------------------------------------------------------------------|------------------|------------------------------|---------------------------------------------------------------------|----------------------------------------------------------------------------------------------------|
| UŻYTKOWNICY - SZABLONY RAPORTÓW REJESTRY                                             | PROCES EGZAMINO  | VANIA 🔻 PROCES TWORZENI      | A ZADAŃ ▼ PROFIL ▼                                                  | WYSZUKIWARKI 👻                                                                                                    |
| STRONA GŁÓWNA > REJESTRY > REJESTR OŚRODKÓW EGZAMINACYJNYCH<br>OŚRODKI EGZAMINACYJNE |                  |                              |                                                                     |                                                                                                    |
| Rozporządzenie 🔻 Kwalifikacja 🔹 146401-3150D                                         | Numer RSPO       | Nazwa                        | Miejscowość                                                         | <b>Q</b> SZUKAJ                                                                                                    |
| IDENTYFIKATOR OE NAZWA                                                               | NUMER RSPO ADRES | OKE                          |                                                                     |                                                                                                    |
| 146401-3150D "Policealna Szkoła Centrum Nauki i Biznesu ""Żak"" w Siedlcach"         | 08-110 Siedl     | e, Kilińskiego 16/9 Okręgowa | Komisja Egzaminacyjna w Warszawie                                   | i) 🖌                                                                                                    |
| $\mathbf{\hat{U}}$                                                                   | << < 1 > >>      |                              |                                                                     |                                                                                                    |
|                                                                                      |                  |                              |                                                                     | 1 REKORDÓW Z 1.                                                                                                    |

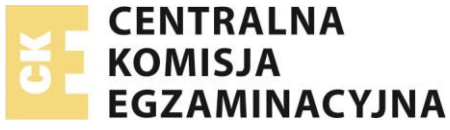

d. Wybierz przycisk **Edycja** (ikona ołówka) znajdujący się przy wyszukanym **OE** tak jak na poniższym rysunku.

| System Informatyczny Obsługi Egzaminów<br>Potwierdzających Kwalifikacje W Zawodzie   | • A-A                  |                                                           | RIUSZ FABICKI  |
|--------------------------------------------------------------------------------------|------------------------|-----------------------------------------------------------|----------------|
| UŻYTKOWNICY - SZABLONY RAPORTÓW REJESTI                                              | RY - PROCES EGZAMINOWA | NIA 👻 PROCES TWORZENIA ZADAŃ 👻 PROFIL 👻                   | WYSZUKIWARKI 🔻 |
| STRONA GŁÓWNA > REJESTRY > REJESTR OŚRODKÓW EGZAMINACYJNYCH<br>OŚRODKI EGZAMINACYJNE |                        |                                                           |                |
| Rozporządzenie 🔻 Kwalifikacja 🔹 146401-3150D                                         | Numer RSPO             | Nazwa Miejscowość                                         | Q SZUKAJ       |
| IDENTYFIKATOR OE NAZWA                                                               | NUMER RSPO ADRES       | OKE                                                       | Edycja         |
| 146401-3150D "Policealna Szkoła Centrum Nauki i Biznesu ""Żak"" w Siedlcach"         | 08-110 Siedlce, K      | ilińskiego 16/9 Okręgowa Komisja Egzaminacyjna w Warszawi | e (j 🖌         |
|                                                                                      | << < 1 > >>            |                                                           | 1 REKORDÓWZ 1. |

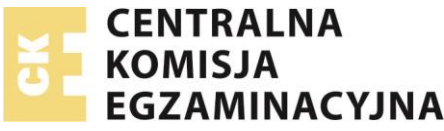

e. Po wybraniu przycisku Edycja (ikona ołówka) znajdujący się przy wyszukanym OE pojawi się formularz tak jak na poniższym rysunku.

STRONA GŁÓWNA 🚿 REJESTRY 📏 REJESTR OŚRODKÓW EGZAMINACYJNYCH 📏 DANE PODSTAWOWE OŚRODKA EGZAMINACYJNEGO DANE PODSTAWOWE OŚRODKA EGZAMINACYJNEGO UPRAWNIENIA I MIEJSCA EGZAMINOWANIA PRACOWNICY ZDAJĄCY EDYCJA OŚRODKA EGZAMINACYJNEGO OKE Numer RSPO Nazwa\* Okręgowa Komisja Egzaminacyjna w Warszawie Policealna Szkoła Centrum Nauki i Biznesu ". Identyfikator OE\* Email\* Ulica i nr\* 146401-3150D siedlce@zak.edu.pl Kilińskiego 16/9 Miejscowość\* Telefon 1\* Kod pocztowy\* 08-110 Siedlce 48256447815 Poczta\* Telefon 2 Województwo\* Siedlce 48256447815 Zachodnio-pomorskie . Gmina\* Miejsce egzaminowania\* Fax POWIAT SIEDLCE - SIEDLCE - GMINA \* \* 48256447815 Średnie miasto (od 20 do 100 tysięcy mieszk 🔻 TYP SZKOŁY: zsz szkoły policealnej technikum ZAPISZ

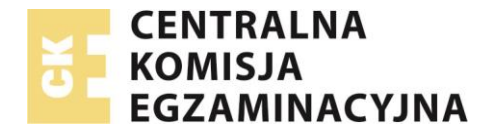

#### f. Po weryfikacji i zapisaniu danych OE wybierz zakładkę **Uprawnienia i miejsca egzaminowania** tak jak na poniższym rysunku.

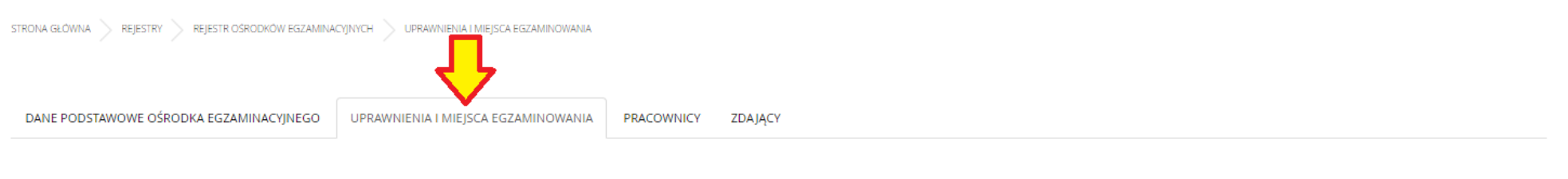

#### MIEJSCA EGZAMINOWANIA I UPRAWNIENIA OŚRODKA EGZAMINACYJNEGO

#### MIEJSCE EGZAMINOWANIA

| NAZWA                                                            | ADRES                              | KWALIFIKACJE                                                                                        | DATA UPRAWNIEŃ              | LICZBA<br>STANOWISK | RODZAJ<br>EGZAMINU      | EGZ. ELEKTRONICZNY | ZATWIERDZONE |   |    |   |
|------------------------------------------------------------------|------------------------------------|----------------------------------------------------------------------------------------------------|-----------------------------|---------------------|-------------------------|--------------------|--------------|---|----|---|
| Zespół Szkół Ponadgimnazjalnych im. majr Henryka<br>Sucharskiego | 06-300 Przasnysz,<br>Mazowiecka 25 | AU.01, AU.02, AU.03, AU.04, AU.05, AU.06, AU.07, AU.08, AU.09, AU.10, AU.11, AU.12, AU.13, AU.14, A | 2018-01-01 - 2018-<br>04-30 | 1                   | Praktyczny i<br>Pisemny | Tak                | Tak          | P | Q. | × |

<< < 1 > >>

1 REKORDÓW Z 1.

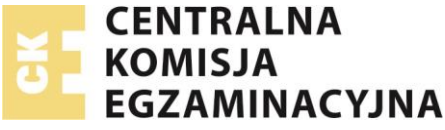

- g. Upewnij się czy na liście miejsc egzaminowania znajduje się miejsce, w którym chcesz zaplanować egzamin części pisemnej na stanowiskach komputerowych.
  - a. Miejsce takie powinno mieć w kolumnie Rodzaj egzaminu wpisane Pisemny lub Praktyczny i Pisemny
  - b. Miejsce takie powinno mieć w kolumnie Egzamin elektroniczny wpisane Tak
  - c. Miejsce takie powinno mieć w kolumnie Zatwierdzone wpisane Tak
  - d. Miejsce takie powinno mieć w kolumnie Data uprawnień wpisany zakres dat obejmujący termin planowanego egzaminu
  - e. Miejsce takie powinno mieć przypisany plan rozmieszczenia stanowisk egzaminacyjnych widoczny po wybraniu przycisku edycji mapy

| STRONA GŁÓWNA REJESTRY REJESTR OŚRODKÓW EGZAMINACYJI             | NYCH VUPRAWINIENIA I MIEJSCA EGZAMINOWANIA |              |                         |                  |                      |                    |                    |            |       |          |
|------------------------------------------------------------------|--------------------------------------------|--------------|-------------------------|------------------|----------------------|--------------------|--------------------|------------|-------|----------|
| DANE PODSTAWOWE OŚRODKA EGZAMINACYJNEGO                          | UPRAWNIENIA I MIEJSCA EGZAMINOWANIA        | PRACOWNICY Z | DAJĄCY                  |                  |                      |                    |                    |            |       |          |
| MIEJSCA EGZAMINOWANIA I UPRAWN                                   | IIENIA OŚRODKA EGZAMINAC                   | YJNEGO       |                         |                  |                      |                    |                    |            |       |          |
| MIEJSCE EGZAMINOWANIA                                            |                                            |              |                         |                  |                      |                    |                    |            |       |          |
| NAZWA                                                            | ADRES                                      | KWALIFIKACJE | DATA UPRAWNIEŃ          | LICZBA STANOWISK | RODZAJ EGZAMINU      | EGZ. ELEKTRONICZNY | ZATWIERDZONE       |            |       |          |
| Sala gimnastyczna - Alfa                                         | 00-001 Warszawa, aleja Wesołej Brygady     | 10           | 2018-03-06 - 2099-12-31 | 60               | Pisemny              | Nie                | Tak                | P          | G.    | ×        |
| Mała sala gimnastyczna w Zespole Szkół Zawodowych Nr 28 w Sochac | zewie 96-500 Sochaczew, ul. Naukowa 7      | M5.21        | 2018-03-06 - 2021-08-31 | 14               | Praktyczny           | Nie                | Tak                | P          | G.    | ×        |
| Plac ćwiczebny Ochotniczej Straży Pożarnej w Pułtusku            | 06-100 Pułtusk, ul. Ogniowa 7              | M5.20        | 2018-03-06 - 2021-08-31 | 6                | Praktyczny           | Nie                | Tak                | P          | ß     | ×        |
| Sala 17                                                          | 00-001 Warszawa, aleja Wesołej Brygady     | 10 MS.21     | 2018-03-07 - 2021-08-31 | 25               | Praktyczny i Pisemny | Nie                | Tak                | <b>P</b> * | ©.    | ×        |
| Sala 23 (pracownia komputerowa)                                  | 00-001 Warszawa, aleja Wesołej Brygady     | 10           | 2018-03-06 - 2021-08-31 | 12               | Pisemny              | Tak                | Tak                | P          | ©.    | ×        |
|                                                                  |                                            | ~<           | < 1 > >>                |                  |                      |                    | $\mathbf{\hat{U}}$ | 5          | REKOR | RDÓW Z 🚦 |

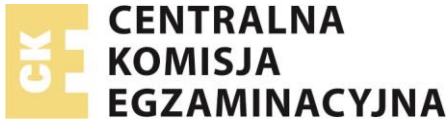

h. Aby zaplanować lub sprawdzić jakie egzaminy zostały zaplanowane wybierz z menu **Proces egzaminowania** -> **Egzaminy** -> **Egzaminy** tak jak na poniższym rysunku

|               | ħ | UŻYTKOWNICY 🔻 | SZAE | BLONY RAPORTOW | REJESTRY 👻 | PROCES EGZAMINOWANIA | •  | PROCES TWORZENIA ZADAŇ   | • | PROFIL 🔻 | WYSZUKIWARKI | · |
|---------------|---|---------------|------|----------------|------------|----------------------|----|--------------------------|---|----------|--------------|---|
| STRONA GLÓWNA |   |               |      |                |            | TERMINY SESJI        |    |                          |   |          |              |   |
|               |   |               |      |                |            | EGZAMINY             | EG | SZAMINY                  |   |          |              |   |
| POWIADOMIENIA |   |               |      |                |            |                      | EC | SZAMINY - ARKUSZE I DANE |   |          |              |   |
|               |   |               |      |                |            |                      | EG | SZAMINY - WYNIKI         |   |          |              |   |
|               |   |               |      |                |            |                      | EC | SZAMINY - PROTOKOŁY      |   |          |              |   |

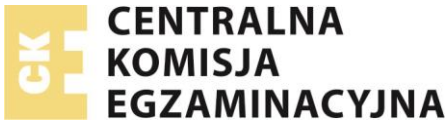

i. Po wybraniu z menu **Proces egzaminowania** -> **Egzaminy** -> **Egzaminy** pokaże się strona jak na poniższym rysunku. Wybierz przycisk **Dodaj**, aby zaplanować nowy egzamin dla **części pisemnej na stanowiskach komputerowych** (tak jak na poniższym rysunku)

|                                        |                       | â               | UŻYTKOWNICY 👻                    | SZABLONY RAPORTÓW | REJESTRY 🗸    | PROCES EGZAMINOWANIA | •      | PROCES TWORZENIA ZADAŇ | ▼ PROFIL     |                |
|----------------------------------------|-----------------------|-----------------|----------------------------------|-------------------|---------------|----------------------|--------|------------------------|--------------|----------------|
| STRONA GŁÓWNA > PROCES EGZAMINOWANIA 义 | - EGZAMINY - EGZAMINY |                 |                                  |                   |               |                      |        |                        |              |                |
| EGZAMINY DODAJ PRZ                     | EKAŻ DO OKE           |                 |                                  |                   |               |                      |        |                        |              |                |
| 🐼 Sesja                                | Praktyczny            |                 | <ul> <li>Kwalifikacja</li> </ul> | 3                 | ▼ Wybierz sta | tus akceptacji       | ▼ Tyt  | tuł                    |              | Q SZUKAJ       |
| ZAZNACZ WSZYSTKO                       | OZNACZENIE            | TERMIN EGZAMINU | RODZA                            | I EGZAMINU        | KWALIFIKACJA  | NAZWA                | STATUS | DATA PRZEKAZANIA       | UWAGI OD OKE | OPERACJE       |
|                                        |                       |                 |                                  | << < >            | > >>          |                      |        |                        |              |                |
|                                        |                       |                 |                                  |                   |               |                      |        |                        |              | O REKORDÓW Z O |

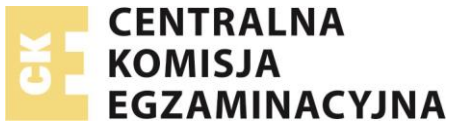

j. Po wybraniu przycisku Dodaj pokaże się strona jak na poniższym rysunku

| 2018 Maj (tylko kwalifikacj         | a: MS.20) 🔻           |                        |                           |              |   |
|-------------------------------------|-----------------------|------------------------|---------------------------|--------------|---|
| Pisemny - papierowy                 | Pisemny - komputerowy | Praktyczny - Wykonanie | Praktyczny - Dokumentacja | KWALIFIKACJE | ٣ |
|                                     |                       |                        |                           |              |   |
|                                     |                       |                        |                           |              |   |
| BRAK ZDEFINIOWAN                    | IYCH ZMIAN DLA WYBRAN | EJ KWALIFIKACJI        |                           |              |   |
|                                     |                       |                        |                           |              |   |
| MIEISCE EGZAMINU                    |                       |                        |                           |              |   |
| Mieisce egzaminu                    |                       |                        |                           |              |   |
|                                     |                       |                        |                           |              |   |
|                                     |                       |                        |                           |              |   |
| Uwagi                               |                       |                        |                           |              |   |
|                                     |                       |                        |                           |              |   |
|                                     |                       |                        |                           |              |   |
| Liczba stanowisk całkowita/dostępn. | -                     |                        |                           |              |   |

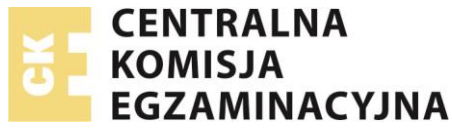

k. Z listy rozwijanej **Sesja** wybierz właściwą dla planowanego terminu egzaminu nazwę sesji tak jak na poniższym rysunku.

| STRONA GŁÓWNA > PROCES EGZAMINOWA   | nia $ angle$ egzaminy $ angle$ egzaminy $ angle$ planow | ANIE EGZAMINU OE       |                           |              |   |  |
|-------------------------------------|---------------------------------------------------------|------------------------|---------------------------|--------------|---|--|
| DODANIE NOWEGO E                    | GZAMINU OE                                              |                        |                           |              |   |  |
| Sesja                               |                                                         |                        |                           |              |   |  |
| 2018 Maj (tylko kwalifikacja:       | : MS.20) 🔻                                              |                        |                           |              |   |  |
| Pisemny - papierowy                 | Pisemny - komputerowy                                   | Praktyczny - Wykonanie | Praktyczny - Dokumentacja | KWALIFIKACJE | Ŧ |  |
|                                     |                                                         |                        |                           |              |   |  |
| BRAK ZDEFINIOWAN                    | YCH ZMIAN DLA WYBRANE                                   | KWALIFIKACJI           |                           |              |   |  |
|                                     |                                                         | -                      |                           |              |   |  |
|                                     |                                                         |                        |                           |              |   |  |
| MIEJSCE EGZAMINU                    |                                                         |                        |                           |              |   |  |
| Miejsce egzaminu                    |                                                         |                        |                           |              |   |  |
|                                     |                                                         |                        |                           |              |   |  |
| Uwagi                               |                                                         |                        |                           |              |   |  |
|                                     |                                                         |                        |                           |              |   |  |
| Liczba stanowisk całkowita/dostępna | MIEIS                                                   | TE EGZAMINOWANIA       |                           |              |   |  |
|                                     |                                                         |                        |                           |              |   |  |
|                                     | _                                                       |                        |                           |              |   |  |
| POWRÓT DODAJ                        |                                                         |                        |                           |              |   |  |
|                                     |                                                         |                        |                           |              |   |  |

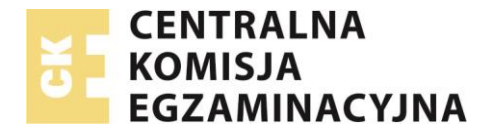

I. Zaznacz opcję **Pisemny – komputerowy** jeżeli planujesz przeprowadzić egzamin dla **części pisemnej na stanowiskach komputerowych** (tak jak na poniższym rysunku).

| STRONA GLÓWNA > PROCES EGZAMINOWAI  | nia > egzaminy > egzaminy > planda | WANIE EGZAMINU OE      |                           |                |  |
|-------------------------------------|------------------------------------|------------------------|---------------------------|----------------|--|
| DODANIE NOWEGO E                    | GZAMINU OE                         |                        |                           |                |  |
| Sesja                               |                                    |                        |                           |                |  |
| 2018 Maj (tylko kwalifikacja:       | : MS.20) 🔻                         |                        |                           |                |  |
| Pisemny - papierowy                 | Pisemny - komputerowy              | Praktyczny - Wykonanie | Praktyczny - Dokumentacja | KWALIFIKACJE v |  |
|                                     | <u>т</u>                           |                        |                           |                |  |
| DZIEŃ, W KTÓRYM BĘ                  | DZIE PRZEPROWADZONY                | EGZAMIN                |                           |                |  |
| 2018-05-07                          |                                    |                        |                           |                |  |
|                                     |                                    |                        |                           |                |  |
| MIEJSCE EGZAMINU                    |                                    |                        |                           |                |  |
| Miejsce egzaminu                    |                                    |                        |                           |                |  |
|                                     |                                    |                        |                           |                |  |
| Uwagi                               |                                    |                        |                           |                |  |
|                                     |                                    |                        |                           |                |  |
|                                     |                                    |                        |                           |                |  |
| Liczba stanowisk całkowita/dostępna | MEN                                | CE ECZAMINOWANIA       |                           |                |  |
|                                     |                                    |                        |                           |                |  |
|                                     |                                    |                        |                           |                |  |
| POWRÓT DODAJ                        |                                    |                        |                           |                |  |
|                                     |                                    |                        |                           |                |  |
|                                     |                                    |                        |                           |                |  |

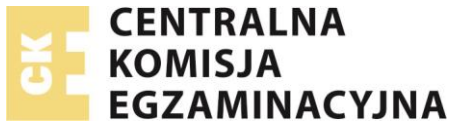

m. Zaznacz dzień, w którym planujesz przeprowadzić egzamin dla części pisemnej na stanowiskach komputerowych (tak jak na poniższym rysunku).

| STRONA GŁÓWNA – > PROCES EGZAMINOWANIA – > EGZAMINY – > EGZAMINY – PLANOWANIE EGZAMINU DE |                        |                |  |
|-------------------------------------------------------------------------------------------|------------------------|----------------|--|
| Sesja         2018 Maj (tylko kwalifikacja: MS.20)         Picempu, popierowy             | Deskurnu. Dokumentarin |                |  |
| C Flashing paperony C Flashing Hydroniana                                                 | respany-bonnininage    | KWALIPIKACJE Y |  |
| DZIEŃ, W KTÓRYM BĘDZIE PRZEPROWADZONY EGZAMIN                                             |                        |                |  |
| MIEJSCE EGZAMINU<br>Miejsce egzaminu                                                      | 1                      |                |  |
| Uwagi                                                                                     | ]                      |                |  |
| Liczba stanowisk całkowita/dostępna                                                       |                        |                |  |
| POWRÓT DODAJ                                                                              |                        |                |  |

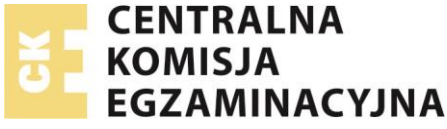

n. Zaznacz zmianę, w której planujesz przeprowadzić egzamin dla części pisemnej na stanowiskach komputerowych (tak jak na poniższym rysunku). Wszystkie zmiany zostały opisane w komunikacie Dyrektora CKE zatytułowanym INFORMACJA O SPOSOBIE ORGANIZACJI I PRZEPROWADZANIA EGZAMINU POTWIERDZAJĄCEGO KWALIFIKACJE W ZAWODZIE.

| STRONA GLÓWNA $>$ PROCES EGZAMINOWANIA $>$ EGZAMINY $>$ EGZAMINY $>$ PLANOWANIE EGZAMINU OE                                                                                                    |                           |             |   |  |
|----------------------------------------------------------------------------------------------------|---------------------------|-------------|---|--|
| DODANIE NOWEGO EGZAMINU OE         Sesja         2018 Maj (tylko kwalifikacja: MS.20)         Pisemny - homputerney         Pisemny - homputerney                                                                                                    | Praktyczny - Dokumentacia |             |   |  |
| DZIEŃ, W KTÓRYM BĘDZIE PRZEPROWADZONY EGZAMIN                                                                                                    | — Prakytuny-Dokumenakya   | KWALIHRALJE | Ÿ |  |
| ZMIANA, W RAMACH KTÓREJ BĘDZIE PRZEPROWADZONY EGZAMIN          Imiana: Egzamin na stanowiskach komputerowych godzina: 10:00         Imiana: Egzamin na stanowiskach komputerowych godzina: 10:00         Imiana: Egzamin na stanowiskach komputerowych godzina: 10:00 |                           |             |   |  |
| Miejsce egzaminu<br>Uwagi                                                                                                    |                           |             |   |  |
| Lizzba stanowisk całkowita/dostępna                                                                                                    |                           |             |   |  |
| POWRÓT DODAJ                                                                                                    |                           |             |   |  |

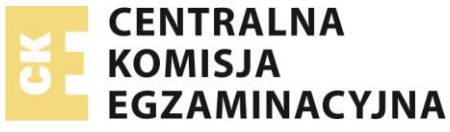

o. Wybierz przycisk Miejsce egzaminowania, tak jak na poniższym rysunku.

| DODANIE NOWEGO EGZ<br>Sesja<br>2018 Mai (tvľko kwalifikacia: M | 5.20) V               |                        |                           |              |   |
|----------------------------------------------------------------|-----------------------|------------------------|---------------------------|--------------|---|
| Pisemny - papierowy                                            | Pisemny - komputerowy | Praktyczny - Wykonanie | Praktyczny - Dokumentacja | KWALIFIKACJE | Y |
| DZIEŃ, W KTÓRYM BĘD<br>• 2018-05-07                            | ZIE PRZEPROWADZONY E  | GZAMIN                 |                           |              |   |
| ZMIANA, W RAMACH K                                             | TÓREJ BĘDZIE PRZEPROW | ADZONY EGZAMIN         |                           |              |   |
| MIEJSCE EGZAMINU                                               |                       |                        |                           |              |   |
| Miejsce egzaminu                                               |                       |                        |                           |              |   |
| Uwagi                                                          |                       |                        |                           |              |   |
| Liczba stanowisk całkowita/dostępna                            | MIEJSC                |                        | þ                         |              |   |
| POWRÓT DODAJ                                                   |                       |                        |                           |              |   |

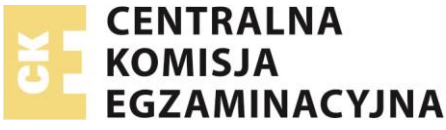

p. Po wybraniu przycisku **Miejsce egzaminowania** pojawi się okno jak na poniższym rysunku. Wskaż przycisk **Wybierz** aby określić miejsce egzaminowania, w którym planowane jest przeprowadzenie egzaminu dla części pisemnej na stanowiskach komputerowych (jak na poniższym rysunku)

| DO | λΑJ                            |                                     |                                          |                                                                 |              | × |
|----|--------------------------------|-------------------------------------|------------------------------------------|-----------------------------------------------------------------|--------------|---|
|    | NAZWA                          | LICZBA STANOWISK CAŁKOWITA/DOSTĘPNA | ADRES                                    | DODATKOWE UWAGI                                                 |              |   |
|    | Sala do przeprowadzania testów | 6/6                                 | 42-200 Częstochowa, ul. Sabinowska 62/64 | Plac ćwiczebny lub poligon Centralnej Szkoły PSP w Częstochowie | WYBIERZ      |   |
|    |                                |                                     |                                          |                                                                 | $\mathbf{A}$ |   |
|    |                                |                                     |                                          |                                                                 |              |   |
|    |                                |                                     |                                          |                                                                 | ZAMKNIJ      |   |
|    |                                |                                     |                                          |                                                                 |              |   |

Uwaga: Jeżeli lista jest pusta, oznacza to że OE nie posiada zatwierdzonych przez OKE miejsc egzaminowania do przeprowadzenia egzaminu dla części pisemnej na stanowiskach komputerowych lub zakres dat, w których może być wykorzystywane miejsce egzaminowania, nie obejmuje dnia w którym odbywa się wybrana zmiana egzaminu.

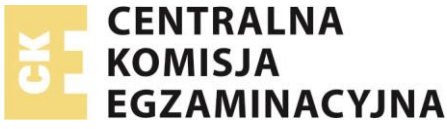

q. Po wybraniu **miejsca egzaminowania** upewnij się czy wszystkie parametry zostały określone poprawnie i jeżeli tak, wybierz przycisk **Dodaj** tak jak na poniższym rysunku.

| STRONA GLÓWNA > PROCES EGZAMINOWIANIA > EGZAMINY > EGZAMINY > PLANOWIANIE EGZAMINU OE               |                            |         |  |
|----------------------------------------------------------------------------------------------------|----------------------------|---------|--|
| DODANIE NOWEGO EGZAMINU OE                                                                          |                            |         |  |
| Sesja<br>2018 Maj (tylko kwalifikacja: MS.20) 🔻                                                     |                            |         |  |
| Pisemny - papierowy     Pisemny - komputerowy     Praktyczny - Wykonanie     Praktyczny - Wykonanie | ny - Dokumentacja KWALIFIK | (ACJE v |  |
| DZIEŃ, W KTÓRYM BĘDZIE PRZEPROWADZONY EGZAMIN  • 2018-05-07                                         |                            |         |  |
| ZMIANA, W RAMACH KTÓREJ BĘDZIE PRZEPROWADZONY EGZAMIN                                               |                            |         |  |
| MIEJSCE EGZAMINU                                                                                    |                            |         |  |
| Miejsce egzaminu                                                                                    |                            |         |  |
| Sala do przeprowadzania testów - 42-200 Częstochowa, ul. Sabinowska 62/64                           |                            |         |  |
| Uwagi                                                                                               |                            |         |  |
| Plac ćwiczebny lub poligon Centralnej Szkoły PSP w Częstochowie                                     |                            |         |  |
| Liczba stanowisk całkowita/dostępna                                                                 |                            |         |  |
| 676 MIEJSCE EGZAMINOWANIA                                                                           |                            |         |  |
| POWRÓT DODAJ                                                                                        |                            |         |  |

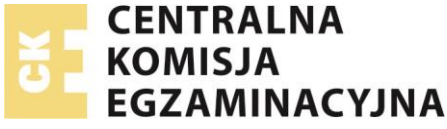

r. Po wybraniu przycisku **Dodaj** zostanie utworzony nowy egzamin dla **części pisemnej na stanowiskach komputerowych** oraz pojawią się dodatkowe zakładki pozwalające precyzyjnie określić dalsze parametry egzaminu (tak jak na poniższym rysunku)

| PLANOWANIE EGZAMINU OE ZESPOŁ NADZORUJĄCY EGZAMINAT                                                      | ORZY ROZMIESZCZENIE MIEJSC EGZAMINOWANIA ZDAJĄCY EGZAMIN INNI UCZESTNICY |  |  |  |  |
|----------------------------------------------------------------------------------------------------|--------------------------------------------------------------------------|--|--|--|--|
| EDYCJA EGZAMINU<br>Sesja Rodzaj egzam<br>2018 Maj (tylko kwalifikacja: MS.20) Pisemny                    | iinu Kwalifikacja<br>r - komputerowy                                     |  |  |  |  |
| WYBIERZ DZIEŃ, W KTÓRYM BĘDZIE PRZEPRO<br>• 2018-05-07                                                   | WADZONY EGZAMIN                                                          |  |  |  |  |
| OKREŚL, W RAMACH KTÓREJ ZMIANY BĘDZIE F<br>Timiana: Egzamin na stanowiskach komputerowych godzina: 10:00 | PRZEPROWADZONY EGZAMIN                                                   |  |  |  |  |
| MIEJSCE EGZAMINU<br>Miejsce egzaminu<br>Sala do przeprowadzania testów                                   |                                                                          |  |  |  |  |
| Uwagi<br>Plac ćwiczebny lub poligon Centralnej Szkoły PSP w Często                                       | chowie                                                                   |  |  |  |  |
| Liczba stanowisk całkowita/dostępna<br>6 / 6                                                             | MIEJSCE EGZAMINOWANIA                                                    |  |  |  |  |
| POWRÓT PRZEKAŻ DO OKE ZAPISZ                                                                             | 1                                                                        |  |  |  |  |

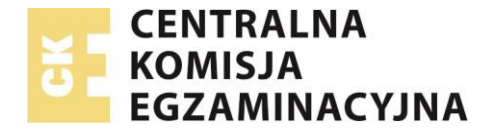

s. Wskaż zakładkę **ZESPÓŁ NADZORUJĄCY,** aby wyświetlić lub zmodyfikować listę członków **zespołu nadzorującego**, tak jak na poniższym rysunku.

**Uwaga:** Nie ma potrzeby określania składu zespołu na etapie planowania egzaminów przekazywanych do OKE. Natomiast informacje o zaplanowanym egzaminie należy przesłać do OKE **bezwzględnie** najpóźniej do **60 dni** przed egzaminem, a uzupełnić informacje o składzie zespołu nadzorującego do **30 dni** przed egzaminem.

|                                           | UŻYTKOWNIC                                               | Y 👻 SZABLONY RAPORTÓW     | REJESTRY <del>v</del> pro | ROCES EGZAMINOWANIA 🛛 👻 | PROCES TWORZENIA ZADAN 🛛 👻 | PROFIL 👻 | WYSZUKIWARKI 👻   |
|-------------------------------------------|----------------------------------------------------------|---------------------------|---------------------------|-------------------------|----------------------------|----------|------------------|
|                                           |                                                          |                           |                           |                         |                            |          |                  |
|                                           | MINY > ZESPÓŁ M/DZORUJĄCY                                |                           |                           |                         |                            |          |                  |
| PLANOWANIE EGZAMINU OE ZESPÓŁ NADZORUJĄCY | EGZAMINATORZY ROZMIESZCZENIE MIEJSC EGZAMINOWANIA ZDAJĄC | Y EGZAMIN INNI UCZESTNICY |                           |                         |                            |          |                  |
|                                           |                                                          |                           |                           |                         |                            |          |                  |
| ZESPÓŁ NADZORUJĄCY DODAJ                  |                                                          |                           |                           |                         |                            |          |                  |
| IMIĘ I NAZWISKO                           | PESEL                                                    | PEŁNIONA FUNKCJA          |                           |                         | OPERACJE                   |          |                  |
|                                           |                                                          |                           |                           |                         |                            |          |                  |
|                                           |                                                          | «« « » »»                 |                           |                         |                            |          |                  |
|                                           |                                                          |                           |                           |                         |                            |          | 0 rekordów z 0 . |
|                                           |                                                          |                           |                           |                         |                            |          | v nenonDOW2 V .  |

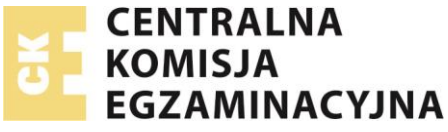

t. Wybierz przycisk **Dodaj**, aby zbudować zespół nadzorujący (tak jak na poniższym rysunku).

**Uwaga:** Wybranie przycisku **Dodaj** powoduje że, nie będzie można już przekazać egzaminu do OKE bez uzupełnienia składu zespołu nadzorującego, jednak w każdej chwili będzie można zmienić jego skład.

|                                                      | D UŻYTKO                                   | WNICY - SZABLONY RAPORTÓW      | REJESTRY - PROC | CES EGZAMINOWANIA 👻 | PROCES TWORZENIA ZADAN 🛛 🕶 | PROFIL - | WYSZUKIWARKI 👻   |
|------------------------------------------------------|--------------------------------------------|--------------------------------|-----------------|---------------------|----------------------------|----------|------------------|
|                                                      |                                            |                                |                 |                     |                            |          |                  |
|                                                      |                                            |                                |                 |                     |                            |          |                  |
| PLANOWANIE EGZAMINU OE ZESPOŁ NADZORUJĄCY EGZAMINATO | RZY ROZMIESZCZENIE MIEJSC EGZAMINOWANIA ZE | DAJĄCY EGZAMIN INNI UCZESTNICY |                 |                     |                            |          |                  |
| ZESPÓŁ NADZORUJĄCY DODAJ                             |                                            |                                |                 |                     |                            |          |                  |
|                                                      | PESEL                                      | PELNIONA FUNKCJA               |                 |                     | OPERACJE                   |          |                  |
|                                                      |                                            | << < > >>                      |                 |                     |                            |          |                  |
|                                                      |                                            |                                |                 |                     |                            |          | O REKORDÓW Z O . |

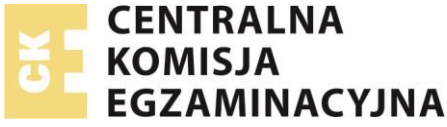

u. Po wybraniu przycisku **Dodaj**, pojaw się okno tak jak na poniższym rysunku.

| WYB | BIERZ NOWEGO CZŁONKA KOMISJI |                     |           | ×        |
|-----|------------------------------|---------------------|-----------|----------|
|     | Imię członka ZN              | Nazwisko członka ZN | DODAJ     |          |
|     | Wybrani członkowie komisji   |                     |           |          |
|     | IMIĘ I NAZWISKO              | PEŁNIONA FUNKCJA    | OPERACJE  |          |
|     |                              | << < > >>           |           |          |
|     |                              |                     | 0 rekor   | rdów z 0 |
|     |                              |                     | ZAPISZ ZA | MKNIJ    |

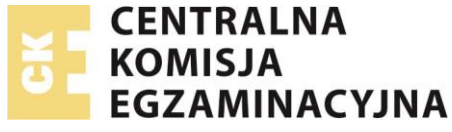

v. Uzupełnij pola:

#### Imię oraz Nazwisko

### w. Następnie wybierz przycisk Dodaj jak na poniższym rysunku

| WYBIERZ NOWEGO CZŁONKA KOMISJI | L                             |                | × |
|--------------------------------|-------------------------------|----------------|---|
| Imię członka ZN<br>Agata       | Nazwisko członka ZN<br>Szybka |                |   |
| Wybrani członkowie komisji     |                               |                |   |
| IMIĘ I NAZWISKO                | PEŁNIONA FUNKCJA              | OPERACJE       |   |
| Ryszard Masztalski             | Członek zespołu               | × *            |   |
| Jan Kowalski                   | Członek zespołu               | im X           |   |
|                                | << 1 > >>                     | 2 rekordów z 2 |   |
|                                |                               | ZAPISZ ZAMKNIJ |   |

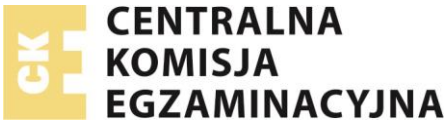

x. Wybierz ikonę flagi aby wskazać przewodniczącego zespołu nadzorującego (tak jak na poniższym rysunku).

| WYBIERZ NOWEGO CZŁONKA KOMISJI |                     | ×              |
|--------------------------------|---------------------|----------------|
| lmię członka ZN                | Nazwisko członka ZN | DODAJ          |
| Wybrani członkowie komisji     |                     |                |
| IMIĘ I NAZWISKO                | PEŁNIONA FUNKCJA    | OPERACJE       |
| Ryszard Masztalski             | Członek zespołu     | × *            |
| Jan Kowalski                   | Członek zespołu     | × *            |
| Agata Szybka                   | Członek zespołu     | ⊨ x            |
|                                | << < 1 > >>         | 3 rekordów z 3 |
|                                |                     | ZAPISZ ZAMKNIJ |

y. Wybierz przycisk Zapisz

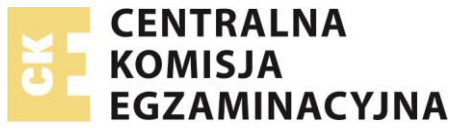

z. Po wybraniu przycisku Zapisz lista członków zespołu nadzorującego zostanie uaktualniona (tak jak na poniższym rysunku).

| n użyt                                               | KOWNICY – SZABLONY RAPORTÓW REJESTRY – PROCES EGZAMINOWANIA     | 🗸 👻 PROCES TWORZENIA ZADAŃ 👻 PROFIL 👻 WYSZUKIWARKI 👻 |
|------------------------------------------------------|-----------------------------------------------------------------|------------------------------------------------------|
|                                                      |                                                                 |                                                      |
| STRONA GŁÓWNA > PROCES EGZAMINOWANIA > EGZAMINY > EG | SZAMINY > ZESPÓŁ NADZORUJĄCY                                    |                                                      |
| PLANOWANIE EGZAMINU OE ZESPÓŁ NADZORUJĄCY            | EGZAMINATORZY ROZMIESZCZENIE MIEJSC EGZAMINOWANIA ZDAJĄCY EGZAM | N INNI UCZESTNICY                                    |
| ZESPÓŁ NADZORUJĄCY DODAJ                             |                                                                 |                                                      |
| IMIĘ I NAZWISKO                                      | PELNIONA FUNKCJA                                                | OPERACJE                                             |
| Ryszard Masztalski                                   | Członek zespołu                                                 |                                                      |
| Jan Kowalski                                         | Członek zespołu                                                 |                                                      |
| Agata Szybka                                         | Przewodniczący                                                  |                                                      |
|                                                      | << < 1 > >>                                                     |                                                      |
|                                                      |                                                                 | 3 REKORDÓW Z 3                                       |

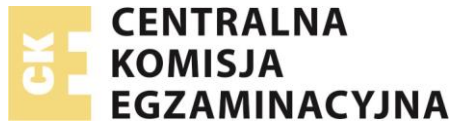

aa. Wybierz zakładkę **Zdający egzamin**, aby przejść do tworzenia listy zdających egzamin, tak jak na poniższym rysunku.

| fi da companya da companya d | UŻYTKOWNICY 👻      | SZABLONY RAPORTÓW | REJESTRY 👻 | PROCES EGZAMINOWANIA 🔫 | PROCES TWORZENIA ZADAŃ 🛛 👻 | PROFIL 🔻 | WYSZUKIWARKI 👻   |
|----------------------------------------------------------------------------------------------------|--------------------|-------------------|------------|------------------------|----------------------------|----------|------------------|
|                                                                                                    |                    |                   |            |                        |                            |          |                  |
| STRONA GLÓWNA > PROCES EGZAMINOWANIA > EGZAMINY > EGZAMINY > ZDAJĄCY EGZAMIN                                                                                                    | Ŷ                  |                   |            |                        |                            |          |                  |
| PLANOWANIE EGZAMINU OE ZESPÓŁ NADZORUJĄCY EGZAMINATORZY ROZMIESZCZENIE MIEJSC EGZAMINOW                                                                                                    | ANIA ZDAJĄCY EGZAM | N INNI UCZESTNICY |            |                        |                            |          |                  |
| ZDAJĄCY PRZYPISANI DO EGZAMINU DODAJ ZDAJĄCEGO                                                                                                    |                    |                   |            |                        |                            |          |                  |
| IMIĘ I NAZWISKO NAZWA UŻYTKOWNIKA                                                                                                    | PESE               | L   NR DOKUMENTU  |            | 1                      | KWALIFIKACJA               | OPERACJE |                  |
|                                                                                                    |                    | «< < > >>         |            |                        |                            |          |                  |
|                                                                                                    |                    |                   |            |                        |                            |          | O REKORDÓW Z O . |

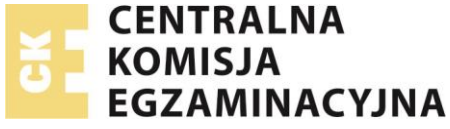

bb. Wybierz przycisk Dodaj zdającego, aby utworzyć listę zdających egzamin (tak jak na poniższym rysunku).

| 1                                                                                   |                         | SZABLONY RAPORTÓW  | REJESTRY 👻 | PROCES EGZAMINOWANIA |              | PROFIL 👻 WYSZUKI | WARKI 👻         |
|-------------------------------------------------------------------------------------|-------------------------|--------------------|------------|----------------------|--------------|------------------|-----------------|
|                                                                                     |                         |                    |            |                      |              |                  |                 |
| STRONA GŁÓWNA PROCES EGZAMINOWANIA EGZAMINY EGZAMINY ZDAJĄCY EGZAMIN                |                         |                    |            |                      |              |                  |                 |
|                                                                                     |                         |                    |            |                      |              |                  |                 |
|                                                                                     |                         |                    |            |                      |              |                  |                 |
| PLANOWANIE EGZAMINU OE ZESPÓŁ NADZORUJĄCY EGZAMINATORZY ROZMIESZCZENIE MIEJSC EGZAN | INOWANIA ZDAJĄCY EGZAMI | IN INNI UCZESTNICY |            |                      |              |                  |                 |
|                                                                                     |                         |                    |            |                      |              |                  |                 |
|                                                                                     |                         |                    |            |                      |              |                  |                 |
|                                                                                     |                         |                    |            |                      |              |                  |                 |
| IMIĘ I NAZWISKO NAZWA UŻYTKOWNIKA                                                   | PESE                    | L   NR DOKUMENTU   |            |                      | KWALIFIKACJA | OPERACJE         |                 |
|                                                                                     |                         |                    |            |                      |              |                  |                 |
|                                                                                     |                         | << < > >>          |            |                      |              |                  |                 |
|                                                                                     |                         |                    |            |                      |              | 0                | REKORDÓW Z 0    |
|                                                                                     |                         |                    |            |                      |              | ÷                | namenary to V . |

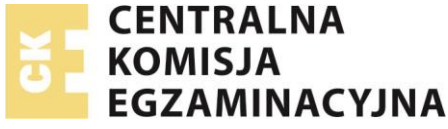

cc. Po wybraniu przycisku **Dodaj zdającego** pokaże się okno jak na poniższym rysunku.

| WYBIERZ ZDA JĄCEGO |                 |                   |                      |              | ×        |
|--------------------|-----------------|-------------------|----------------------|--------------|----------|
|                    |                 |                   |                      |              | <b>^</b> |
|                    |                 |                   | Nazwisko             | Q SZUKAJ     |          |
| ZAZNACZ WSZYSTKO   | IMIĘ I NAZWISKO | NAZWA UŻYTKOWNIKA | PESEL   NR DOKUMENTU | KWALIFIKACJA |          |
|                    |                 |                   |                      | MS.20        |          |
|                    |                 |                   | _                    | MS.20        |          |
|                    |                 |                   | _                    | MS.20        |          |
|                    |                 |                   |                      | MS.20        |          |
|                    |                 |                   |                      | MS.20        |          |
|                    |                 |                   |                      | MS.20        |          |
|                    |                 |                   |                      | MS.20        |          |
|                    |                 |                   |                      | MS.20        |          |
|                    |                 | -                 |                      | MS.20        |          |
|                    |                 |                   |                      | MS.20        |          |
|                    |                 |                   | _                    | MS.20        |          |
|                    |                 |                   |                      | MS.20        |          |
|                    |                 |                   | _                    | MS.20        | -        |
|                    |                 |                   |                      | ZAMKNIJ      | z        |

Uwaga: Jeżeli na liście nie ma zdających do wyboru może to oznaczać, że: na tej zmianie, w tym terminie nie można umieścić zdających z danej kwalifikacji dla danej części egzaminu ponieważ byłoby to niezgodne z harmonogramem sesji ogłoszonym przez CKE.

Uwaga: Jeżeli mimo dostępnych miejsc na sali nie można dodać zdającego, możliwe że z jego złożonej deklaracji wynika iż musi on przebywać w osobnej sali podczas egzaminu (dostosowanie formy i przebiegu egzaminu). Wtedy na ekranie zostanie wyświetlony odpowiedni komunikat.

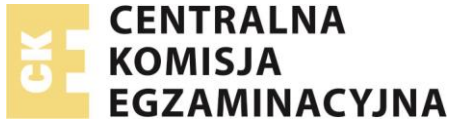

dd. Oznacz zdających których przypiszesz do egzaminu i wskaż przycisk Wybierz, tak jak na poniższym rysunku.

| WYBIERZ ZDA JĄCEGO                                                                                                    |                 |                   | Nazwisko             | Q SZUKAJ     |
|----------------------------------------------------------------------------------------------------|-----------------|-------------------|----------------------|--------------|
| ZAZNACZ WSZYSTKO                                                                                                    | IMIĘ I NAZWISKO | NAZWA UŻYTKOWNIKA | PESEL   NR DOKUMENTU | KWALIFIKACJA |
| <ul> <li>Image: A second second s</li></ul> |                 |                   | _                    | M5.20        |
| ·                                                                                                    | _               | _                 | _                    | M5.20        |
| ✓                                                                                                    |                 |                   | _                    | M5.20        |
|                                                                                                    | _               |                   |                      | M5.20        |
|                                                                                                    |                 |                   | _                    | M5.20        |
| ✓ N                                                                                                    |                 |                   |                      | M5.20        |
|                                                                                                    |                 |                   |                      | M5.20        |
|                                                                                                    |                 |                   | -                    | MS.20        |
|                                                                                                    |                 |                   | -                    | MS.20        |
|                                                                                                    |                 |                   |                      | MS.20        |
|                                                                                                    |                 |                   | _                    | M5.20        |
|                                                                                                    |                 |                   |                      | MS.20        |
|                                                                                                    |                 |                   |                      | M5.20 .      |
|                                                                                                    |                 |                   |                      | ZAMKNIJ      |

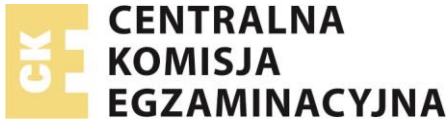

ee. Po wybraniu przycisku **Wybierz** w zakładce **Zdający egzamin** pokaże się wybrana lista zdających zapisanych na egzamin tak jak na poniższym rysunku.

|                                             |                                           | 1 UŻYTKOWNICY - SZABLONY RAPORTÓW REJESTRY         | 🗸 PROCES EGZAMINOWANIA 👻 PROCES TW | DRZENIA ZADAŃ 👻 PROFIL 👻 WYSZUKIWARKI 👻 |
|---------------------------------------------|-------------------------------------------|----------------------------------------------------|------------------------------------|-----------------------------------------|
| STRONA GLÓWINA > PROCES EGZAMINOWANIA > EGZ | zaminy > egzaminy > zdający egzamin       |                                                    |                                    |                                         |
| PLANOWANIE EGZAMINU OE ZESPOŁ NAI           | DZORUJĄCY EGZAMINATORZY ROZMIESZCZENIE MI | EJSC EGZAMINOWANIA ZDAJĄCY EGZAMIN INNI UCZESTNICY |                                    |                                         |
| ZDA JĄCY PRZYPISANI DO EGZAMINU             | DODAJ ZDAJĄCEGO                           |                                                    |                                    |                                         |
| IMIĘ I NAZWISKO                             | NAZWA UŻYTKOWNIKA                         | PESEL   NR DOKUMENTU                               | KWALIFIKACJA                       | OPERACJE                                |
|                                             |                                           |                                                    | MS.20                              | 0 ×                                     |
|                                             | =                                         |                                                    | M5.20                              | 0 ×                                     |
|                                             |                                           |                                                    | M5.20                              | 0 ×                                     |
|                                             |                                           | =                                                  | M5.20                              | 0 X                                     |
|                                             |                                           |                                                    | MS 20                              | 0 X                                     |
|                                             |                                           | << < 1 > >>                                        | TILLEU                             | G REKORDÓW Z 6 .                        |

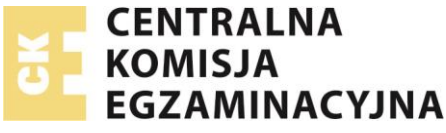

ff. Wybierz zakładkę **Rozmieszczenie miejsc** egzaminowania aby potwierdzić lub zmienić przydział zdających do **stanowisk egzaminowania**, tak jak na poniższym rysunku. W tym miejscu możesz ustalić aby np. osoba niepełnosprawna miała przydzielone stanowisko egzaminowania o łatwiejszym dostępie (np. w pierwszym rzędzie, bliżej drzwi wejściowych)

| STRONA GLÓWNA > PROCES EGZAMIN | NOWANIA $>$ egzaminy $>$ eg |               | NE MIEJSC EGZAMINOWANIA             |                 |                 |                 |                      |  |
|--------------------------------|-----------------------------|---------------|-------------------------------------|-----------------|-----------------|-----------------|----------------------|--|
| PLANOWANIE EGZAMINU OE         | ZESPÓŁ NADZORUJĄCY          | EGZAMINATORZY | ROZMIESZCZENIE MIEJSC EGZAMINOWANIA | ZDAJĄCY EGZAMIN | INNI UCZESTNICY |                 |                      |  |
| ROZMIESZCZENIE MIEJSC EGZAM    | MINOWANIA                   |               |                                     |                 |                 |                 |                      |  |
|                                | _                           |               |                                     |                 | ZAPISZ          |                 |                      |  |
|                                | STANOWISKO 1                | STANOWISKO 2  | STANOWISKO 3                        |                 | NUMER MIEJSCA   | IMIĘ I NAZWISKO | PESEL   NR DOKUMENTU |  |
|                                |                             |               |                                     |                 | Stanowisko 1 🔻  |                 |                      |  |
|                                | STANOWISKO 4                | STANOWISKO 5  | STANOWISKD 6                        |                 | Stanowisko 2 🔻  |                 | -                    |  |
|                                | 0                           | 0             | 0                                   |                 | Stanowisko 3 🔻  | -               | -                    |  |
|                                |                             | <b>—</b>      |                                     |                 | Stanowisko 4    |                 | _                    |  |
|                                |                             |               |                                     |                 |                 |                 | _                    |  |
|                                |                             | °             | °                                   |                 | Stanowisko 5 🔻  |                 |                      |  |
|                                | •                           | •             | <b>·</b>                            |                 | Stanowisko 6 🔹  | -               | _                    |  |
|                                | <b>—</b>                    | <b>—</b>      |                                     |                 |                 |                 |                      |  |
|                                |                             |               |                                     |                 |                 |                 |                      |  |
|                                | •                           | •             | •                                   |                 |                 |                 |                      |  |
|                                | <b>—</b>                    | <b>—</b>      | <b>_</b>                            |                 |                 |                 |                      |  |
|                                | -                           | <b>_</b>      | <b>_</b>                            |                 |                 |                 |                      |  |
|                                |                             |               |                                     |                 |                 |                 |                      |  |

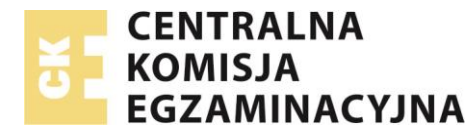

#### gg. Wybierz zakładkę Adres dostawy, aby:

- a. wybrać osobę upoważnioną do odbioru materiałów egzaminacyjnych takich jak arkusze, koperty bezpieczne. Domyślnie na liście do wyboru będzie widoczny tylko dyrektor OE. Aby na liście pojawiła się inna osoba do wyboru, dyrektor OE musi poddać edycji konto takiej osoby i zaznaczyć opcję **Upoważnienie do odbioru arkuszy**, po tej operacji osoba taka pojawi się na liście wyboru osób upoważnionych do odbioru arkuszy egzaminacyjnych
- b. wybrać inny adres dostawy niż adres ośrodka egzaminacyjnego, w którym przeprowadzany jest egzamin

Uwaga:, tylko w uzasadnionych przypadkach i za zgodą OKE można wybrać inny adres dostawy niż adres ośrodka egzaminacyjnego.

- hh. Planowanie egzaminu można w dowolnym momencie wstrzymać i powrócić do niego wybierając z menu Proces egzaminowania -> Egzaminy -> Egzaminy.
- ii. Aby sprawdzić czy jakie egzaminy dopiero planujemy (jesteśmy w trakcie planowania) oraz jakie egzaminy są już zaplanowane
  - a. Z listy rozwijanej Sesja wybierz właściwą sesję egzaminacyjną
  - b. Z listy rozwijanej Rodzaj egzaminu, wybierz Pisemny
  - c. Następnie wybierz przycisk Szukaj

Na ekranie pojawi się lista zaplanowanych (status: **przesłany**) oraz będących w trakcie planowania (status: **nieprzesłany**) egzaminów. Egzaminy w trakcie planowania można edytować wybierając przycisk Edycja (ikona ołówka) jak na poniższym rysunku

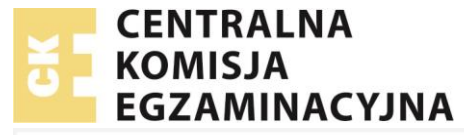

| ятконл сидинил > РЯССЕЯ ВОДИМЛОМ | nn > eedinn > eedinn           |                     |                                  |              |                                               |              |                  |              | _            |
|----------------------------------|--------------------------------|---------------------|----------------------------------|--------------|-----------------------------------------------|--------------|------------------|--------------|--------------|
|                                  | ZEKAŻ DO OKE                   | $\mathbf{P}$        |                                  |              |                                               |              |                  |              | <b>•</b>     |
| 2018 Maj (tylko kw               | alifikacja: MS.20) Visemny     |                     | <ul> <li>Kwalifikacja</li> </ul> |              | <ul> <li>Wybierz status akceptacji</li> </ul> | ▼ Tytuł      |                  |              | Q SZUKAJ     |
| ZAZNACZ WSZYSTKO                 | OZNACZEWE                      | TERMIN ESZAMINU     | RODZAJ BOZAMINU                  | KWALIRIKACJA | NAZWA.                                        | STATUS       | DATA PRZEKAZANIA | UWASI OD OKE | OPERAGE      |
|                                  | 20180312/245401-F152WI48789803 | 2018-05-07 10:00:00 | Pisemny - komputerowy            |              | Sala do przeprowadzania testów                | Nieprzesłany |                  |              | i 🖊 🗙        |
|                                  |                                |                     |                                  | « « <b>1</b> | > >>                                          |              |                  |              | Û            |
|                                  |                                |                     |                                  |              |                                               |              |                  |              | 1 REKORDÓW Z |

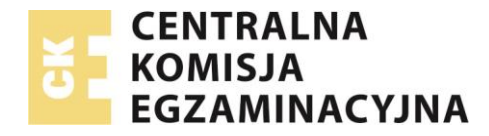

**Uwaga:** Od wersji 3.69.1 SIOEPKZ, wprowadzono udogodnienie dla dyrektora OE polegające na tym, że po wejściu w edycję egzaminu można łatwo i szybko zmienić jego termin. Nie trzeba zatem usuwać egzaminu, aby zaplanować go na nowo w innym terminie w ramach dostępnego harmonogramu. W tym celu wystarczy wybrać przycisk:

## ZMIEŃ TERMIN

#### dostępny w zakładce Planowanie Egzaminu OE

| ZMIANA TERMINU X                                                 |
|------------------------------------------------------------------|
| Wybierz dzień, w którym będzie przeprowadzony egzamin            |
| 02.06.2020 03.06.2020 04.06.2020 23.06.2020                      |
| Określ, w ramach której zmiany będzie przeprowadzony egzamin     |
| Zmiana: Egzamin na stanowiskach komputerowych, godzina: 08:00    |
| Zmiana: Egzamin na stanowiskach komputerowych, godzina: 08:30    |
| Zmiana: Egzamin na stanowiskach komputerowych, godzina: 09:00    |
| Zmiana: Egzamin na stanowiskach komputerowych, godzina: 09:30    |
| Zmiana: Egzamin na stanowiskach komputerowych, godzina: 10:00    |
| Zmiana: Egzamin na stanowiskach komputerowych, godzina: 10:30    |
| Zmiana: Egzamin na stanowiskach komputerowych, godzina: 11:00    |
| Zmiana: Egzamin na stanowiskach komputerowych, godzina: 11:30    |
| Zmiana: Egzamin na stanowiskach komputerowych, godzina: 12:00    |
| C Zmiana: Ezzamin na stanowiskach komputerowych . zodzina: 12:30 |
| ZAMKNIJ                                                          |
|                                                                  |

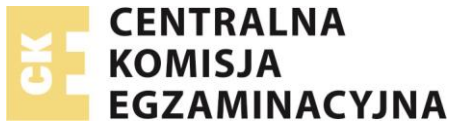

jj. Po wejściu w edycję egzaminu należy wybrać przycisk Przekaż do OKE.

| PLANOWANIE EGZAMINU OE ZESPOŁ NADZORUJĄCY EGZAMINATORZY ROZMIESZCZENIE MIEJSC EGZAMINOWANIA ZDAJĄCY EGZAMIN INNI UCZESTNICY |  |
|----------------------------------------------------------------------------------------------------|--|
|                                                                                                    |  |
| EDYCJA EGZAMINU                                                                                                    |  |
| Sesja Rodzaj egzaminu Kwalifikacja                                                                                          |  |
| 2018 Maj (tylko kwalifikacja: MS.20) Pisemny - komputerowy                                                                  |  |
|                                                                                                    |  |
|                                                                                                    |  |
| ΜΥΡΙΕΡΣ ΡΖΙΕΝ Μ ΚΤΟΡΥΜ ΡΕΡΖΙΕ ΡΡΖΕΡΡΟΜΑΡΖΟΝΥ ΕςΖΑΜΙΝ                                                                        |  |
| WYBIERZ DZIEN, W KTORYM BĘDZIE PRZEPROWADZONY EGZAMIN                                                                       |  |
| • 2018-05-07                                                                                                    |  |
|                                                                                                    |  |
| ουρεάι το βαλασμικτόρει του από το βρτερρουμαρτορία εσταλικά                                                                |  |
| OKRESL, W RAMACH KTOREJ ZMIANY BĘDZIE PRZEPROWADZONY EGZAMIN                                                                |  |
| Zmiana: Egzamin na stanowiskach komputerowych godzina: 10:00                                                                |  |
|                                                                                                    |  |
| MIEJSCE EGZAMINU                                                                                                    |  |
| Miejsce egzaminu                                                                                                    |  |
| Sala do przeprowadzania testów                                                                                              |  |
|                                                                                                    |  |
| Uwaei                                                                                                    |  |
| z<br>Plac świczebry lub polizon Centralpai Szkoły BSD w Czestosbowie                                                        |  |
| The contraction yndo politigen central and ji berkovy fi bri w celestaten owne                                              |  |
| Liczba stanowisk całkowita/dostępna                                                                                         |  |
| 676 MIEJSCE EGZAMINOWANIA                                                                                                   |  |
|                                                                                                    |  |
|                                                                                                    |  |
|                                                                                                    |  |
| POWROT PRZEKAZ DO OKE ZAPISZ                                                                                                |  |
|                                                                                                    |  |
|                                                                                                    |  |

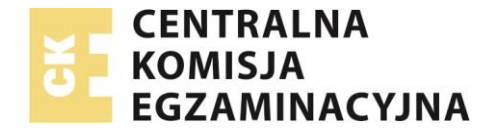

kk. Po wybraniu przycisku Przekaż do OKE dane o zaplanowanym egzaminie zostaną przekazane do OKE, tak jak na poniższym rysunku.

| DANE O ZAPLANOWANYM EGZAMINIE ZOSTAŁY PRZEKAZANE DO OKE | UWAGAI                              |                      | × |
|---------------------------------------------------------|-------------------------------------|----------------------|---|
|                                                         | DANE O ZAPLANOWANYM EGZAMINIE ZOSTA | ŁY PRZEKAZANE DO OKE |   |
|                                                         |                                     |                      |   |
| ОК                                                      |                                     | OK                   |   |

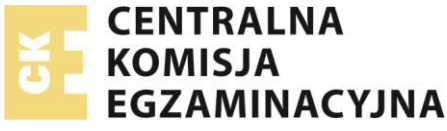

- II. Zaplanowane egzaminy można sprawdzić wybierając z menu Proces egzaminowania -> Egzaminy -> Egzaminy.
  - d. Z listy rozwijanej Sesja wybierz właściwą sesję egzaminacyjną
  - e. Z listy rozwijanej Rodzaj egzaminu, wybierz Pisemny
  - f. Następnie wybierz przycisk Szukaj

Na ekranie pojawi się lista zaplanowanych (status: przesłany)

|                               |                                |                     | Y                     | REJESTRY 👻   | PROCES EGZAMINOWANIA 🔻         | PROCES TWORZENIA | A ZADAŇ ▼ PRO       | DFIL 🔻 WY    | 5ZUKIWARKI 🔻 |
|-------------------------------|--------------------------------|---------------------|-----------------------|--------------|--------------------------------|------------------|---------------------|--------------|--------------|
|                               |                                |                     |                       |              |                                |                  |                     |              |              |
| STRONA GŁOWNA PROCES EGZAMINO | OWANIA EGZAMINY EGZAMINY       |                     |                       |              |                                |                  |                     |              |              |
| EGZAMINY DODAJ                | PRZEKAŻ DO OKE                 |                     |                       |              |                                |                  |                     |              |              |
| 2018 Mai (tylko k             | walifikacia: MS.20) 🔻 Pisemny  | ▼ Ki                | walifikacia           | • Wybierz    | status akceptacii              | Tytuł            |                     | Qs           |              |
|                               |                                |                     |                       |              |                                | 19631            |                     |              |              |
| ZAZNACZ WSZYSTKO              | OZNACZENIE                     | TERMIN EGZAMINU     | RODZAJ EGZAMINU       | KWALIFIKACJA | NAZWA                          | STATUS           | DATA PRZEKAZANIA    | UWAGI OD OKE | OPERACJE     |
|                               | 20180313/246401-F152W/54149497 | 2018-05-07 10:00:00 | Pisemny - komputerowy |              | Sala do przeprowadzania testów | Przesłany        | 2018-03-13 12:41:19 |              | (i)          |
|                               |                                |                     |                       |              |                                |                  |                     |              |              |
|                               |                                |                     |                       |              |                                | <u> </u>         |                     |              |              |
|                               |                                |                     |                       |              |                                |                  |                     |              |              |

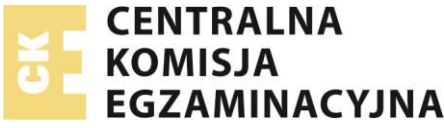

**Uwaga**: Każdy zaplanowany przez **OE** i przesłany do **OKE** egzamin wymaga zaakceptowania go przez pracownika **OKE**. Jeżeli zaplanowany egzamin zostanie zaakceptowany w kolumnie **Status** będzie widoczny wpis **Zaakceptowany** jak na poniższym rysunku

|                                                            |                                | 1 użytkow           | NICY 🔻 SZABLONY RAPOR                 | TÓW REJESTRY | ▼ PROCES EGZAMINOWANIA         |                    | A ZADAÑ ➡ PRO       | FIL 🔻 WYSJ   | ZUKIWARKI 👻     |
|------------------------------------------------------------|--------------------------------|---------------------|---------------------------------------|--------------|--------------------------------|--------------------|---------------------|--------------|-----------------|
|                                                            |                                |                     |                                       |              |                                |                    |                     |              |                 |
| STRONA GŁÓWNA 📏 PROCES EGZAMINOWANIA 🔪 EGZAMINY 🔪 EGZAMINY |                                |                     |                                       |              |                                |                    |                     |              |                 |
| EGZAMINY DODAJ                                             | PRZEKAŻ DO OKE                 |                     |                                       |              |                                |                    |                     |              |                 |
| 2018 Mai (tylko ky                                         | valifikacia: MS.20) 🔻 Pisemny  | •                   | Kwalifikacia                          | ▼ Wvb        | ierz status akceptacii         | ▼ Tvtuł            |                     | Q 57         | IKAI            |
|                                                            |                                |                     | · · · · · · · · · · · · · · · · · · · |              | ·····                          | .,                 |                     |              | Sirvij          |
| ZAZNACZ WSZYSTKO                                           | OZNACZENIE                     | TERMIN EGZAMINU     | RODZAJ EGZAMINU                       | KWALIFIKACJA | NAZWA                          | STATUS             | DATA PRZEKAZANIA    | UWAGI OD OKE | OPERACJE        |
|                                                            | 20180313/246401-F152W/54149497 | 2018-05-07 10:00:00 | Pisemny - komputerowy                 |              | Sala do przeprowadzania testów | Zaakceptowany      | 2018-03-13 12:41:19 |              | (i)             |
|                                                            |                                |                     | << <                                  | 1 > >>       |                                | $\mathbf{\hat{C}}$ |                     |              |                 |
|                                                            |                                |                     |                                       |              |                                |                    |                     |              | 1 REKORDÓW Z 1. |

Uwaga: Dyrektor/pracownik OE dodaje i przekazuje do OKE tyle egzaminów dla części pisemnej na stanowiskach komputerowych aż zaplanuje egzaminy dla wszystkich zdających dla tego typu egzaminu.

**Uwaga:** Tylko zatwierdzone w SIOEPKZ **miejsca egzaminowania** będą dostępne podczas planowania egzaminów na podstawie harmonogramów udostępnianych przez **OKE**.

Uwaga: Składy zespołów nadzorujących dla danego egzaminu pracownik OE może modyfikować na dowolnym etapie realizacji planowania (nawet w dniu egzaminu).

W przypadku problemów prosimy o kontakt z infolinią pomocy SIOEPKZ,

telefon: +48 22 448 66 60

godziny pracy:

dni robocze od 7:30 do 17:30

dni określone w komunikacie dyrektora CKE: tryb pracy 24h